# Face and Eye Detection Using OpenCV: Step by Step

Mahdi Rezaei Department of Computer Science, the University of Auckland <u>m.rezaei@auckland.ac.nz</u> <u>www.MahdiRezaei.com</u>

#### Abstract:

The tutorial provides a detailed discussion on OpenCV library for face & eye detection based on Haar-like classifiers, which is the most common technique in computer-vision for face and eye detection. This paper is designed as part of course 775- Advanced multimedia imaging; however, it is easy to understand for any CS student who is interested in the topic.

The following instructions are in accordance with the provided source-code for face detection, and the tutorial "Creating a Cascade of Haar-Like Classifiers: Step by Step" both available from www.cs.auckland.ac.nz/~m.rezaei/Downloads.html

Further technical and academic informations could be found via our published papers and articles [1-8] available via <u>www.cs.auckland.ac.nz/~m.rezaei/Publications.html</u>.

Final output of this tutorial will be *face detections* as figure below:

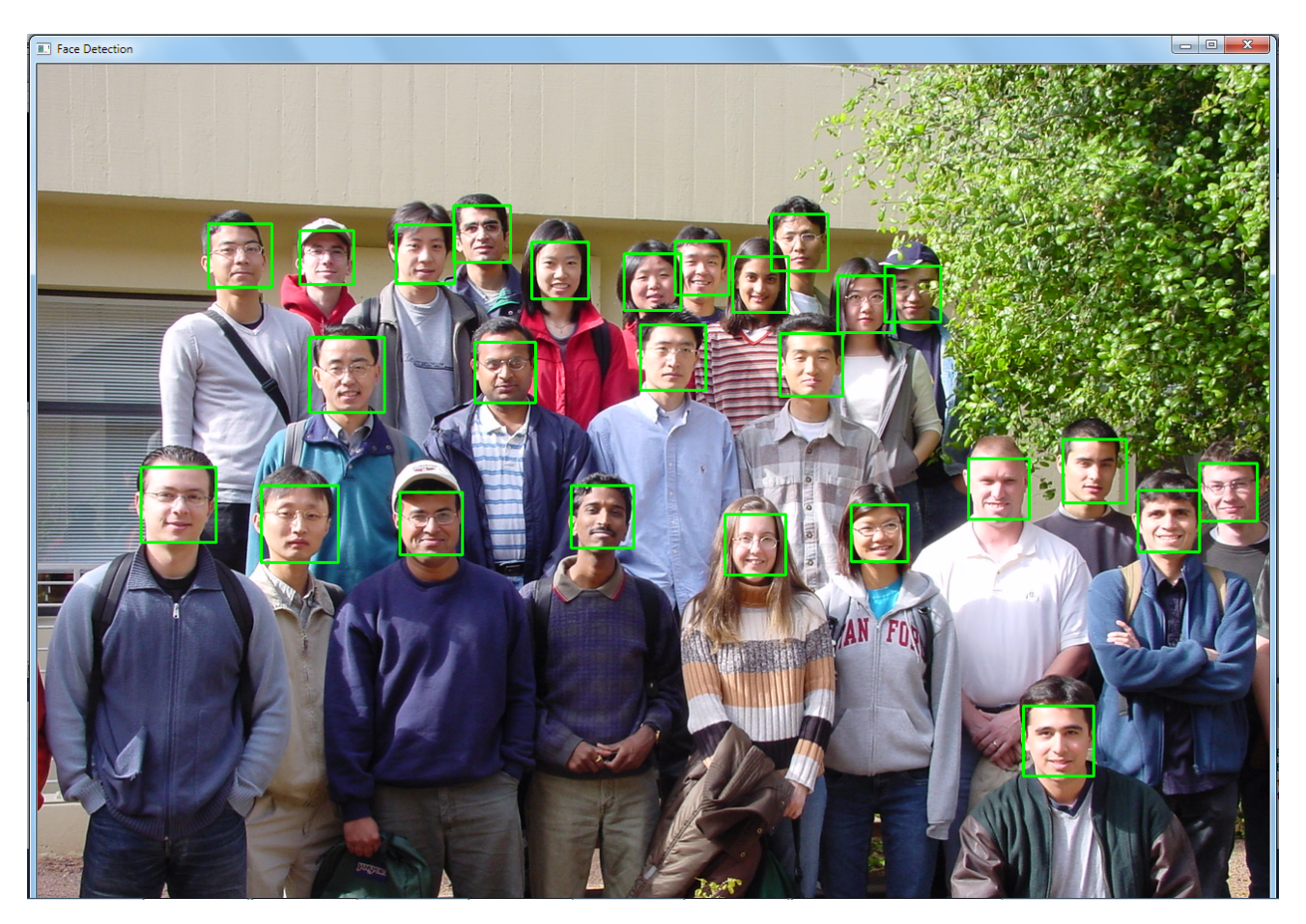

## 1. Prerequisites and Settings:

•

- "Visual Studio 2010" and "OpenCV 2.3.1" or higher Default Installation path: "C:\Program Files\Microsoft Visual Studio 10.0\" "C:\OpenCV2.3.1\"
  - "OpenCV Binary folder" should be defined in Windows environmental path

Check your openCV to make sure if where the OpenCV '*bin*' folder is located. Then add it to Widows path under the "system variables" as follows:

1. Right-click on My Computer icon and then click on Properties.

2. From Advanced systems settings, click on Environment Variables button.

3. Finally, in the Environment Variables window (as shown below), highlight **Path** in *User Variables* section, and click on **Edit button**. Add or modify the path lines with the *bin* path or other paths that you want the computer to access. If you need to use multiple directories, separate them by semicolons as below example.

C:\Program Files; C:\OpenCV2.3.1\build\x86\vc10\bin

| Variable                                                                                  | Value                                                                                                    |  |  |
|-------------------------------------------------------------------------------------------|----------------------------------------------------------------------------------------------------|--|--|
| PATH                                                                                      | C:\OpenCV2.3.1\build\x86\vc10\bin                                                                                                    |  |  |
| TEMP                                                                                      | %USERPROFILE%\AppData\Local\Temp                                                                                                    |  |  |
| TMP                                                                                       | %USERPROFILE%\AppData\Local\Temp                                                                                                    |  |  |
|                                                                                           |                                                                                                    |  |  |
|                                                                                           | New Edit Delete                                                                                                    |  |  |
| ystem variables                                                                           | New Edit Delete                                                                                                    |  |  |
| ystem variables<br>Variable                                                               | New Edit Delete                                                                                                    |  |  |
| ystem variables<br>Variable<br>CLASSPATH                                                  | Value<br>.;C:\Program Files\Java\jre6\lib\ext\QT                                                                                                    |  |  |
| ystem variables<br>Variable<br>CLASSPATH<br>ComSpec                                       | New     Edit     Delete       Value     .;C:\Program Files\Java\jre6\lib \ext\QT     .       C:\Windows\system32\cmd.exe                                                              |  |  |
| ystem variables<br>Variable<br>CLASSPATH<br>ComSpec<br>DellClientSystem.<br>FP_NO_HOST_C. | New     Edit     Delete       Value     .;C:\Program Files\Java\jre6\lib\ext\QT     .       C:\Windows\system32\cmd.exe     .        C:\Program Files\Dell\ClientSystemUpda        NO |  |  |

## 2. Create a New Project:

- In Visual Studio 2010 C++ developer, create new application by following one of three ways below:
  - Click: 🔁 New Project... or
  - Menu: File  $\rightarrow$  New...  $\rightarrow$  Project or
  - Shortcut: Ctrl + Shift + N
- Choose "Visual C++" Template  $\rightarrow$  "Win 32"  $\rightarrow$  "Win32 Console Application"

| New Project                                              |                  |                             |                  |            | 8                                                          | x |
|----------------------------------------------------------|------------------|-----------------------------|------------------|------------|------------------------------------------------------------|---|
| Recent Templates                                         |                  | .NET Framework 4 🔹          | Sort by: Default | <b>·</b>   | Search Installed Templates                                 | ρ |
| Installed Templates  Visual C++                          |                  | Win32 Console Ap            | pplication       | Visual C++ | Type: Visual C++<br>A project for creating a Win32 console |   |
| ATL<br>CLR                                               |                  | Win32 Project               |                  | Visual C++ | application                                                |   |
| General<br>MFC                                           |                  |                             |                  |            |                                                            |   |
| Test                                                     |                  |                             |                  |            |                                                            |   |
| <ul> <li>Other Languages</li> </ul>                      |                  |                             |                  |            |                                                            |   |
| <ul> <li>Other Project Type</li> <li>Database</li> </ul> | s                |                             |                  |            |                                                            |   |
| Modeling Projects                                        |                  |                             |                  |            |                                                            |   |
| Test Projects                                            |                  |                             |                  |            |                                                            |   |
| Online Templates                                         |                  |                             |                  |            |                                                            |   |
|                                                          |                  |                             |                  |            |                                                            |   |
|                                                          |                  |                             |                  |            |                                                            |   |
|                                                          |                  |                             |                  |            |                                                            |   |
|                                                          |                  |                             |                  |            |                                                            |   |
|                                                          |                  |                             |                  |            |                                                            |   |
| Name:                                                    | Face Detection   |                             |                  |            |                                                            |   |
| Location:                                                | c:\users\mrez010 | \documents\visual studio 20 | 10\Projects      | •          | Browse                                                     |   |
| Solution name:                                           | Face Detection   |                             |                  |            | Create directory for solution Add to source control        |   |
|                                                          |                  |                             |                  |            | OK                                                         |   |

- Select a "Location" and a "Name" for your program (e.g. Face Detection)
- Deselect "Create directory for solution" and Click OK
- Win32 Application Wizard Menu appears, Click Next.

| Vin32 Application Wizard - Face Detection |                                                                                                    |  |  |  |  |
|-------------------------------------------|----------------------------------------------------------------------------------------------------|--|--|--|--|
| Welcome                                   | to the Win32 Application Wizard                                                                                                    |  |  |  |  |
| Overview<br>Application Settings          | These are the current project settings:<br>• Console application<br>Click <b>Finish</b> from any window to accept the current settings.<br>After you create the project, see the project's readme.txt file for information<br>about the project features and files that are generated. |  |  |  |  |
|                                           | < Previous Next > Finish Cancel                                                                                                    |  |  |  |  |

• In application setting, Additional options, tick "Empty project"

| Win32 Application Wizard - Fa | ce Detection                                                                                                    | 8 ×                          |
|-------------------------------|----------------------------------------------------------------------------------------------------|------------------------------|
| Applic                        | ation Settings                                                                                                    |                              |
| Overview                      | Application type:                                                                                                    | Add common header files for: |
| Application Settings          | <ul> <li>Windows application</li> <li>Console application</li> <li>DLL</li> <li>Static library</li> <li>Additional options:</li> <li>Empty protect</li> <li>Export symbols</li> <li>Precompiled header</li> </ul> | ☐ ATL<br>☐ MFC               |
|                               | < Previous                                                                                                    | Next > Finish Cancel         |

After these steps, the application wizard will create a folder with the same project name and in the same path that you already defined.

Following above steps, a few files like below will be created in your project folder:

| Name                     |
|--------------------------|
| 🔐 Face Detection         |
| 冯 Face Detection         |
| 😽 Face Detection         |
| 🚰 Face Detection.vcxproj |
| 🚴 Face Detection.vcxproj |

Ok, now back to the Visual Studio developing window.

• Right Click on the Source Files → Add → New Item...

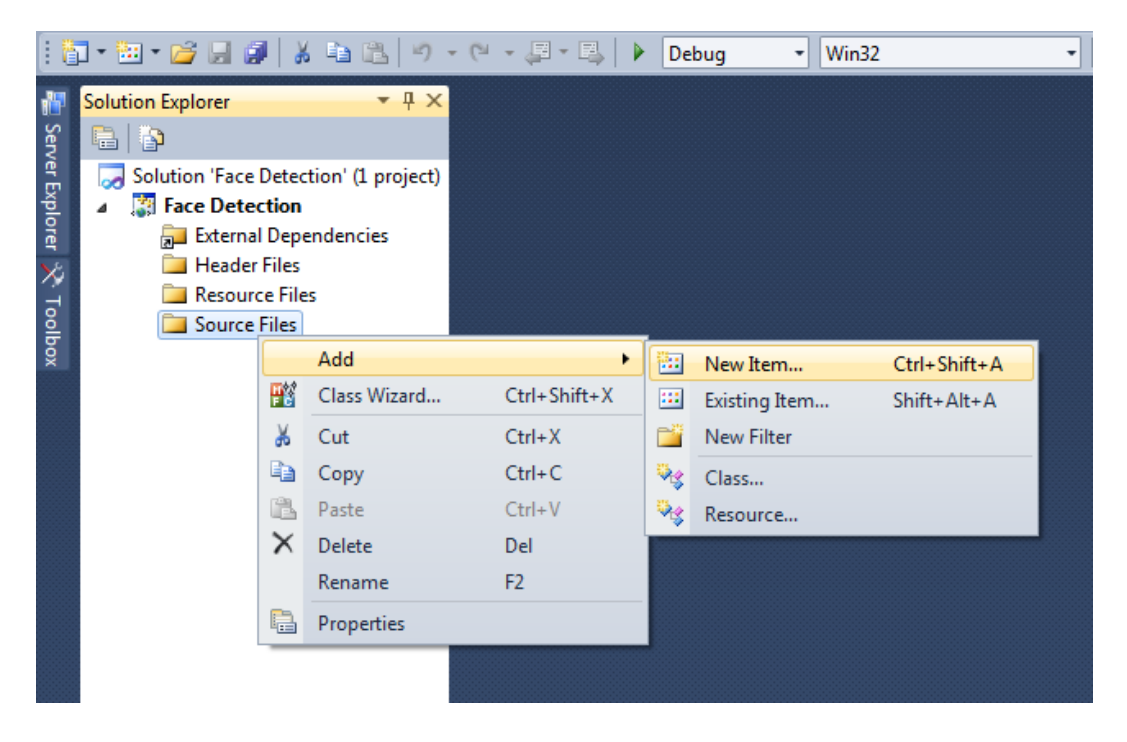

• A new window appears (see below). Select C++ File, Add the Name (e.g. Face Detection) and click Add.

| Add New Item - Face Det | tection          |          |                                                 |            |   | ? <b>**</b> **                                                |
|-------------------------|------------------|----------|-------------------------------------------------|------------|---|---------------------------------------------------------------|
| Installed Templates     |                  | Sort by: | Default 🔹 🔢                                     |            |   | Search Installed Templates                                    |
| ✓ Visual C++<br>UI      |                  |          | Windows Form                                    | Visual C++ | • | Type: Visual C++<br>Creates a file containing C++ source code |
| Data                    |                  | *        | C++ File (.cpp)                                 | Visual C++ |   |                                                               |
| Web                     |                  |          | HTML Page (.htm)                                | Visual C++ | = |                                                               |
| Property Sheets         |                  | <b>*</b> | Static Discovery File (.disco)                  | Visual C++ |   |                                                               |
|                         |                  | h        | Header File (.h)                                | Visual C++ |   |                                                               |
|                         |                  | ÷        | Midl File (.idl)                                | Visual C++ |   |                                                               |
|                         |                  | <b>4</b> | Resource File (.rc)                             | Visual C++ |   |                                                               |
|                         |                  |          | Server Response File (.srf)                     | Visual C++ |   |                                                               |
|                         |                  | -        | Module-Definition File (.def)                   | Visual C++ |   |                                                               |
|                         |                  | -        | Registration Script (.rgs)                      | Visual C++ |   |                                                               |
|                         |                  |          | MFC Ribbon Definition XML File                  | Visual C++ |   |                                                               |
|                         |                  |          | Property Sheet (.props)                         | Visual C++ | - |                                                               |
| <u>N</u> ame:           | Face Detection   |          |                                                 |            |   |                                                               |
| Location:               | c:\Users\mrez010 | \docume  | nts\visual studio 2010\Projects\Face Detection\ | •          |   | Browse                                                        |
|                         |                  |          |                                                 |            |   | <u>A</u> dd Cancel                                            |

- Write your code and when finished, build your solution by pressing F7. You may expect to see some errors! To resolve the problem, you need to put some additional setting as follows:
- From Solution Explorer, right click on Face Detection or press Alt + F7

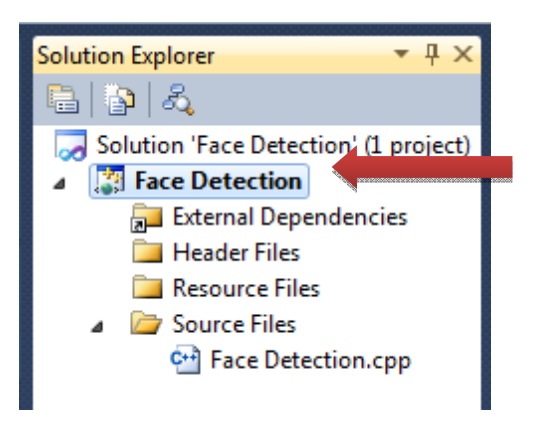

- Select Configuration Properties → VC++ Directories tab

Make sure to put the paths C:\OpenCV2.3.1\include; C:\OpenCV2.3.1\build\include; for *Include Directories* as well as C:\OpenCV2.3.1\build\x86\vc10\lib for *Library Directories* (see below).

| Face Detection Property Pages                                                                                                    |                                                                                                    |                                                                                                    | 5 ×                                     |
|----------------------------------------------------------------------------------------------------|----------------------------------------------------------------------------------------------------|----------------------------------------------------------------------------------------------------|-----------------------------------------|
| Configuration: Active(Debug)                                                                                                    | Platform: Active(Win32                                                                                                    | 2) 🔹                                                                                                    | Configuration Manager                   |
| <ul> <li>Common Properties</li> <li>Configuration Properties<br/>General<br/>Debugging<br/>VC++ Directories</li> <li>C/C++</li> <li>Linker</li> <li>Manifest Tool</li> <li>XML Document Generator</li> <li>Browse Information</li> <li>Build Events</li> <li>Custom Build Step</li> </ul> | General     Executable Directories     Include Directories     Reference Directories     Library Directories     Source Directories     Exclude Directories | \$(ExecutablePath)<br>C:\OpenCV2.3.1\include;C:\OpenCV2.3.1\bu<br>\$(ReferencePath)<br>C:\OpenCV2.3.1\build\x86\vc10\lib;\$(Librar<br>\$(SourcePath)<br>\$(ExcludePath) | ild\include;\$(IncludePath) v<br>yPath) |
| < Þ                                                                                                    | Include Directories<br>Path to use when searching for includ<br>INCLUDE.                                                                                    | de files while building a VC++ project. Correspo<br>OK                                                                                                    | onds to environment variable            |

## - From Linker tab → Input Category → Additional Dependencies

In front of Additional Dependencies put the paths for all needed libraries such as:

opencv\_core231d.lib; opencv\_highgui231d.lib; opencv\_imgproc231d.lib; opencv\_objdetect231d.lib;

| Face Detection Property Pages |                                                  | ି <mark>-</mark> ×                                                                                             |
|-------------------------------|--------------------------------------------------|----------------------------------------------------------------------------------------------------|
| Configuration: Active(Debug)  | Platform: Active(Win32)                          | ▼ Configuration Manager                                                                                        |
| > Common Properties           | Additional Dependencies                          | opencv_core220d.lib; opencv_highgui220d.lib; opencv ▼                                                          |
| Configuration Properties      | Ignore All Default Libraries                     |                                                                                                    |
| General                       | Ignore Specific Default Libraries                |                                                                                                    |
| Debugging                     | Module Definition File                           |                                                                                                    |
| VC++ Directories              | Add Module to Assembly                           |                                                                                                    |
| ⊳ C/C++                       | Embed Managed Resource File                      |                                                                                                    |
| ⊿ Linker                      | Force Symbol References                          |                                                                                                    |
| General                       | Delay Loaded Dlls                                |                                                                                                    |
| Input                         | Assembly Link Resource                           |                                                                                                    |
| Manifest File                 |                                                  |                                                                                                    |
| Debugging                     |                                                  |                                                                                                    |
| Ontimination                  |                                                  |                                                                                                    |
| Embedded ID                   |                                                  |                                                                                                    |
| Advanced                      |                                                  |                                                                                                    |
| Command Line                  |                                                  |                                                                                                    |
| Manifest Tool                 |                                                  |                                                                                                    |
| XML Document Generator        |                                                  |                                                                                                    |
| Browse Information            |                                                  |                                                                                                    |
| Build Events                  |                                                  |                                                                                                    |
| Custom Build Step             |                                                  |                                                                                                    |
| Code Analysis                 |                                                  |                                                                                                    |
|                               |                                                  |                                                                                                    |
|                               | Additional Dependencies                          |                                                                                                    |
|                               | Specifies additional items to add to the link co | ommand line fi.e. kernel32.lib1                                                                                |
|                               |                                                  | the second second second second second second second second second second second second second second second s |
|                               |                                                  |                                                                                                    |
|                               |                                                  | OK Cancel Apply                                                                                                |
| L                             |                                                  |                                                                                                    |

- Click Apply to save your settings
- That's it! Now, you can compile, run and enjoy your program 🙂 Press F5

# 3. Brief Review on the Provided Source Code

Preliminary settings before running the program:

1- In this program, there is a classifier which uses data stored in an XML file to decide how to classify input images. In order to initiate the classifier in your program, you need to identify where the XML data file is located on your computer.

The one you can use is **haarcascade\_frontalface\_default.xml**. In OpenCV version 2.3.1 it's located in: C:\OpenCV2.3.1\data\haarcascades\

It's a good idea to copy this XML file into your project folder to make you program more portable. Make sure the path you are defining is correct.

2- You'll also need a few images to test your program. The image names should be sequential with a same image extension; such as P0000.bmp, P0001.bmp, ..., P0124.bmp

In the provided source code the program loads images from path \Face Detection\MyImages.

The classifier file(s) are located in path \**Face Detection**\**MyCascade** So, make sure to put these two folders into your project folder.

#### **Initializing the Detector:**

#### CvHaarClassifierCascade \*cascade;

Defining cascade as a pointer to the structure - a trained classifier from a XML file

#### CvMemStorage \*storage;

It is used to define a growing memory structure when you need to store dynamically growing data structures such as loading image sequences in your program.

## (1), (2):

Both doing the same job in different ways. The function cvLoad(), loads the XML file that CascadeFile point to (i.e. haarcascade frontalface alt2.xml).

cvLoad() is a general-purpose function for loading data from files. It can take up to four input parameters. For this example, you'll only need the first parameter which is the path to an XML file containing a valid Haar Cascade file. Here, we are loading a frontal face detectors

MyCascade/haarcascade\_frontalface\_alt2.xml

#### (3):

Before loading and detecting faces in images, you'll also need to initiate *CvMemStorage* object. This is a memory buffer that expands automatically, as needed. The face detector will put the list of detected faces into this buffer. Since the buffer is expandable, you won't need to worry about overflowing. All you need is to create a dynamic memory storage as below:

storage = cvCreateMemStorage(0);
0 is the default value for initial memory block size.

## (4):

This line loads an input image in order to perfom face detection.

IplImage, is a data structure which is inherited from Intel Image Processing Library (IPL).

IplImage \*inImage = cvLoadImage("GT.jpg",1);

Loads image data "GT.jpg" into inImage. 1 meand load the image as a 3-channel image Parameters:

```
>0 or CV_LOAD_IMAGE_COLOR the loaded image is forced to be a 3-channel color image
=0 or CV_LOAD_IMAGE_GRAYSCALE the loaded image is forced to be grayscale
<0 or CV_LOAD_IMAGE_UNCHANGED the loaded image will be loaded as is</pre>
```

## (5):

Since it's easy to get a path wrong, lack of system memory, or mis-adressing the input file. So a good idea is to insert a quick check before going furture for face detection. With this we make sure everything loaded and initialized properly.

This module does a simple error check, shows a diagnostic message, and exit if the initialil check fails

## (6):

Calls the function detecFaces() for face detection. The function shows the image GT.jpg which already was loaded into inImage along with detected faces, and finally realses the input image from memory.

## (7):

This part follows a similar manner, but loads a sequence of multiple images P0000.bmp, P0001.bmp, and P0002.bmp ... via a *for* loop. The loop loads images one by one, calls the function detecFaces() and shows detected faces for each image, seperately.

## (8):

We are close to the end of main() and now we should clean up the occupied memory by release functions: cvReleaseHaarClassifierCascade(&cascade1) and cvReleaseMemStorage(&storage)

Now let's go for detail of function detectFaces in section (9)

## (9):

```
CvSeq * faces = cvHaarDetectObjects( newframe, cascade, storage,
1.4, 1, 0, cvSize( 100, 100 ) );
```

cvHaarDetectObjects() runs the face detector. The function takes up to 7 parameters:

- 1- Image pointer: declares the input file here, newframe.
- 2- Classifier: Identifies the cascade classifier cascade, that we introduced it at the beginning of the program.
- 3- **Buffer:** The memory buffer (storage) that also previously allocated to handle face detection process.
- 7- yes 7!, Window Size: the parameter cvSize(W, H), defines the size of smallest face to be searched within the input image. Actually this is the size of initial sliding-window. The default size in OpenCV is w=24 and h=24. However based on input image a tiny sub-window of 24x24 may not be meaningful as a face. So you may increase the size of initial search windows e.g. to 100x100.
- 4- Scale Rate: The fourth input parameter specifies how quickly OpenCV should increase the scale for face detections, within search iterations. Higher values for this parameter will cause the detector run faster (by running fewer number of sliding window in each iteration), but if it's too high, it may jump too quickly between scales and miss some of the faces. Default

value for this parameter in OpenCV is 1.1 that means the scale increases by a factor of 10% on each pass.

5- **Minimum Neighbors Threshold**: when you call the face detector, for each positive face region actually it may generate many hits from the Haar detector. However, in face region there would be a large cluster of rectangles with largely overlaps. In addition, there may be some scattered detections which may appear around the face region. Usually, isolated detections are false detections, so it makes sense to discard these detections. It also makes sense to somehow merge the multiple detections for each face region into a single detection. The fifth parameter does both above actions before returning the final detected face. This merge step at first groups rectangles that contain a large amount of overlap, then finds the average rectangle for the group. It then replaces all rectangles in the group with the average rectangle. For example the minimum-neighbors threshold 3 means to merge groups of three or more and discard groups with fewer rectangles. If you find that your face detector is missing a lot of faces, you might try lowering this threshold; or increase it, if you find multiple detections for a single face.

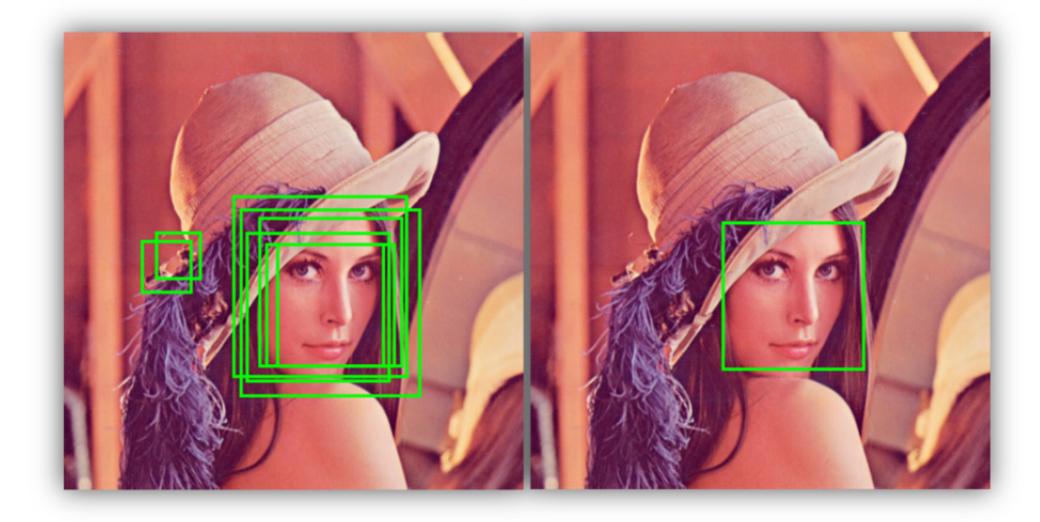

6- Flag Variable: is the sixth parameter to cvHaarDetectObjects(). For this flag there are 6 available options. However, we discuss here on two most important ones. The flag can be set either 0, what means no change in the input image or as Cv\_HAAR\_DO\_CANNY\_PRUNING. The second option means by running canny edge detection, the detector skips image regions that are flat (no edge) which are unlikely to contain a face. This can reduce overall computational time and possibly eliminating some false detections. However depend on your application this may also lead to missing some existing faces.

After face detection, second part of module (9) draws a rectangle to show the location of detected face. The code below draws n rectangle (i=n) for the n detected face as below: Number of repeat in loop depends on the number of detected face in previous step which is stored in faces.

The structure CvSeq is growable sequence of elements (here detected faces) and is a base for all of OpenCV dynamic data structures)

The first line inside the loop

```
CvRect *r = ( CvRect *)cvGetSeqElem( faces, i );
Get and returns three Square elements of the detected face:
```

- top left position of the face as (x, y)
- width
- height

CvRectangle() draws a rectangle based on above information.

#### Parameters in cvRectangle:

- *img* Image
- *pt1* top left rectangle's vertices
- *pt2* opposite rectangle vertex
- *color* Line color (RGB) or brightness (in gray-scale image)
- *thickness* Thickness of lines that make up the rectangle. Negative values, or CV FILLED, cause the function to draw a filled rectangle.
- *lineType* Type of the line
- *shift* Number of fractional bits in the point coordinates

#### Parameters in our code:

- Newframe: The image in which the rectangle should be drawn on.
- cvPoint (  $r \rightarrow x$ ,  $r \rightarrow y$  ): determines the top-left coner of the rectangle which is x, y
- cvPoint( r->x + r->width, r->y + r->height ): defines the right-bottom corner of the rectangle which is "x+width" and "y+height".
- CV RGB(0, 255, 0): Defines the rectangle color (here green).
- 2: Tichness of the rectangle in pixel (here 2 pixel).
- 8: Linetype (8-connected, 4- connected, CV AA<sup>\*</sup>).
- 0: No Shift (each shift value devides the rectangle size and location by 2). e.g. Shift=3 means deviding the rectangule size and location by 8.

#### \*CV AA: means Anti-Aliased but it is not applicable in rectangle drawing

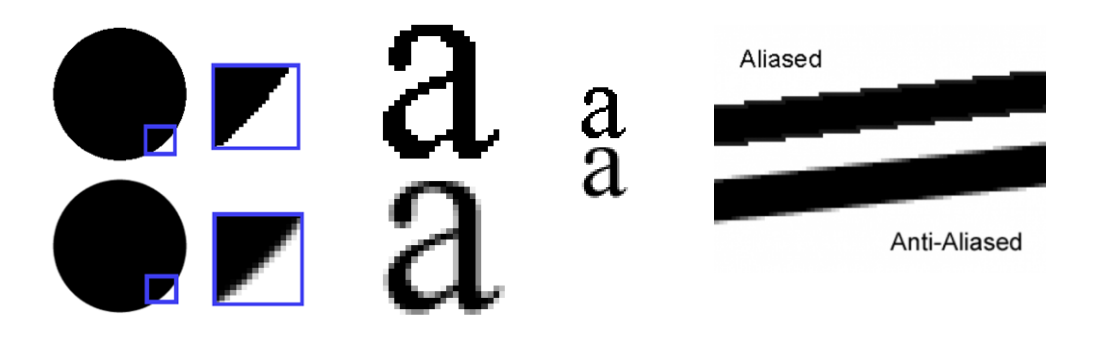

As discussed earlier, finally in module (8) all the resources release and the program exits.

**Eye Detection:** For eye detection you just need to replace the classifier with an eye-detection cascade file, plus modifing cvSize(100, 100) to a smaller sliding windows. That is because an "eye" is smaller than a "face", so we need to start with an smaller sliding window.

Next tutorial will be about how to create your own classifier (for face or eye detection).

## Lab Practices:

- 1- Setup and run provided source code as described in tutorial.
- 2- Adjust face detection parameters to detect the highest rate of True Positives and less number of False Detection.

#### **Further Practices:**

Instead of using a green rectangle to outline the detected faces, try to use other types of OpenCv "drawing functions" such as cvCircle or cvEllipse.

Key: 115503030

**More information:** You can fined more advanced information via our published academic papers with various applications for face detection [1], [3], open or closed eye state detection [4], [6], vehicle detections and driver assistance systesm [5], and even facial feature improvements in artistic painting and rendering [7],[8].

## **References:**

[1] Mahdi Rezaei, Reinhard Klette, "3D cascade of classifiers for open and closed eye detection in driver distraction monitoring", *In Proc. Computer Analysis of Images and Patterns*, pp. 171-179, 2011.

[2] Mahdi Rezaei, Reinhard Klette, "Simultaneous Analysis of Driver Behaviour and Road Condition for Driver Distraction Detection", International Journal of Image and Data Fusion, **2**, 217-236, 2011.

[3] Mahdi Rezaei, Hossein Ziaei Nafchi, Sandino Morales, "Global Haar-like Features: A New Extension of Classic Haar Features for Efficient Face Detection in Noisy Images", *6th Pacific-Rim Symposium on Image and Video Technology*, PSIVT 2013.

[4] Mahdi Rezaei, Reinhard Klette, "Novel Adaptive Eye Detection and Tracking for Challenging Lighting Conditions", *Asian Conference on Computer Vision Workshops (ACCV)*, pp. 427-440, 2013.

[5] Mahdi Rezaei, Mutsuhiro Terauchi, Vehicle Detection Based on Multi-feature Clues and Dempster-Shafer Fusion Theory, *6th Pacific-Rim Symposium on Image and Video Technology*, PSIVT 2013.

[6] Mahdi Rezaei, Reinhard Klette, "Adaptive Haar-like Classifier for Eye Status Detection Under Non-ideal Lighting Conditions", Proceedings of the 27th Conference on Image and Vision Computing New Zealand (IVCNZ), pp. 521- 526, 2012.

[7] Mahdi Rezaei, "Artistic Rendering of Human Portraits Paying Attention to Facial Features", Arts and Technology, **101**, pp. 90-99, 2012.

[8] Mahdi Rezaei, Juan Lin, Reinhard Klette, "Hybrid Filter Blending to Maintain Facial Expressions in Rendered Human Portraits", International Journal of Arts and Technology, 2014.